## Y () 🖨

# [SDM - EXECUTION] : Données des attributaires et contractants - Ajout d'un groupement

 $\stackrel{\scriptstyle{\scriptstyle{\pm}}}{}$  Télécharger le tutoriel PDF 279.93 ko

Accéder à la page service

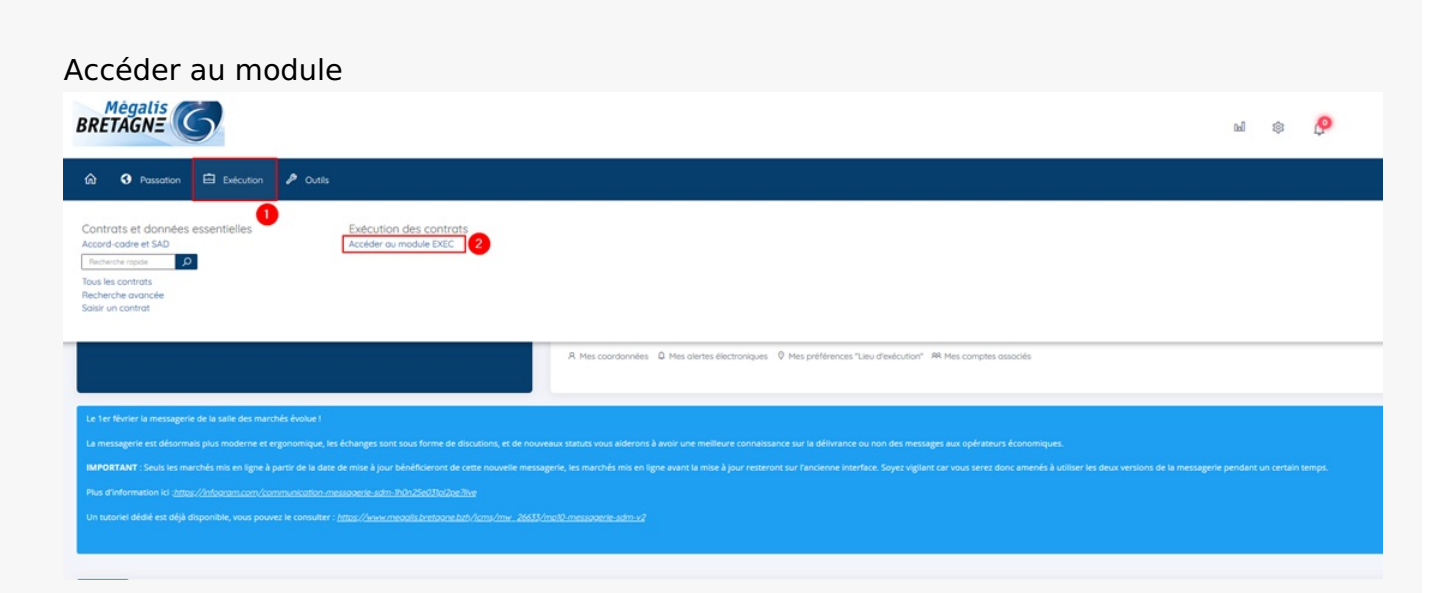

Sur la page d'accueil de la salle des marchés, cliquez sur « **Exécution** » (1) puis sur « **Accédez au** module Exécution »(2)

#### Accès aux données des attributaires et des contractants

| * | 2020testespace<br>2020testespace<br>Marché 管理<br>IIIIIIIIIIIIIIIIIIIIIIIIIIIIIIIIIIII | 2020testespace<br>zTest_Megalis<br>MEGALIS BRETAGNE - 35510 CESSON-SEVIGNE | Notif.: 07/09/2020<br>F. act.: 15/06/2022<br>F. max.:<br>23/06/2022 | A:<br>E:<br>M: | 1 000 000,00<br>20 000,00 |  |
|---|---------------------------------------------------------------------------------------|----------------------------------------------------------------------------|---------------------------------------------------------------------|----------------|---------------------------|--|
|---|---------------------------------------------------------------------------------------|----------------------------------------------------------------------------|---------------------------------------------------------------------|----------------|---------------------------|--|

Pour accéder aux données des attributaires et des contractants, cliquez sur le bouton dédié (1).

#### Ajouter un sous-traitant

| Données des                                 | onnées des attributaires et des contractants |                                                              |          |  |  |
|---------------------------------------------|----------------------------------------------|--------------------------------------------------------------|----------|--|--|
| ▶ Contrat :                                 | Marché Nº 2020testespace - 2020testespace    |                                                              |          |  |  |
| Titulaire du contrat<br>Entreprise générale | t: MEGALIS BRETAGNE - 35510 CESSON-SEVIGNE   | Montant attribué<br>1 000 000,00 HT<br>Notifié le 07/09/2020 | 8. 0 💷 📼 |  |  |
| «Retour                                     |                                              |                                                              |          |  |  |
|                                             |                                              |                                                              |          |  |  |

Pour créer un groupement, et si ce n'est pas déjà fait, ajouter les membres du groupement en cliquant sur le « + »(1) et renseigner les informations nécessaires.

### Créer le groupement

| Contrat :                                  | Marché N° 2020testespace - 2020testespace                  | Lat.             |
|--------------------------------------------|------------------------------------------------------------|------------------|
| Titulaire du contra<br>Entreprise générale | tt : MEGALIS BRETAGNE - 35510 CESSON-SEVIGNE               | Montant attribué |
| Nature des pi                              | nt : MEGALIS BRETAGNE - 35700 RENNES vrestations : travaux | Max 0,00 HT      |

Cliquez sur les « trois points » en face du titulaire mandataire (1), puis cliquez sur « Transformer en groupement »(2).

|                                                                                     |                          |                |         | Q C | ontrats <del>-</del>  | Fournisseurs -           | Imports <del>+</del> | Aide <del>-</del> | 4-  |
|-------------------------------------------------------------------------------------|--------------------------|----------------|---------|-----|-----------------------|--------------------------|----------------------|-------------------|-----|
|                                                                                     | Définition du groupement |                |         | ×   |                       |                          |                      |                   |     |
| Données des attributaires et des ce                                                 | Nom du groupement *      | 1              |         |     |                       |                          |                      |                   |     |
| ▶ Contrat : Marché № 2020testespac                                                  | Type de groupement       | 2 Sélectionnez |         |     |                       |                          |                      | Last              | GR. |
| Titulaire du contrat : MEGALIS BRETAGNE - 35510 CESSON-SE                           |                          | Groupement Sc  | lidaire | م   | Monta                 | ant attribué             | 8                    | •                 |     |
| Entreprise générale                                                                 | Annuler                  | Groupement Co  | onjoint |     | 1 000<br>Notifié le 0 | 000,00 HT<br>07/09/2020  |                      |                   |     |
| Sous-traitant : MEGALIS BRETAGNE - 35700 RENNES<br>Nature des prestations : travaux |                          |                |         |     | M.<br>Notifié le C    | ax 0,00 HT<br>07/09/2020 | 4                    |                   |     |
| « Retour                                                                            |                          |                |         |     |                       |                          |                      |                   |     |

Donnez un nom au groupement (1), puis sélectionnez le type de groupement souhaité dans la liste déroulante\* (2).

\*Si aucun choix n'apparait, c'est que les contacts référents ne sont pas saisis : Voir tuto =>

| Contrat :                                | Marché N° 2020testespace - 2020testespace                    |                                                              | Lat    |
|------------------------------------------|--------------------------------------------------------------|--------------------------------------------------------------|--------|
| Titulaire mandatain<br>Groupement Solida | re : MEGALIS BRETAGNE - 35510 CESSON-SEVIGNE<br>aire : MEG   | Montant attribué<br>1 000 000,00 HT<br>Notifié le 67/09/2020 | = _    |
| Mandataire : Mi<br>Nature des prest      | EGALIS BRETAGNE - 35510 CESSON-SEVIGNE<br>Labons : 🕾♥        | 1 000 000,00 HT<br>Notifië le 07/09/2020                     | C. • • |
| Sous-traitan                             | nt : MEGALIS BRETAGNE - 35700 RENNES<br>restations : travaux | Max 0,00 HT<br>Notifé le 07/09/2020                          |        |

Le groupement créé devient titulaire du contrat (1).